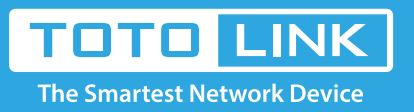

## How to upgrade the firmware of the extender?

## It is suitable for : **EX150, EX300**

## Method 1:

Press the WPS button on the router and the extender, a secure WiFi connection can be established quickly to extend the coverage of your existing wireless network.

## Method 2:

1. Please login the extender's web-setting interface. (Default IP address: 192.168.1.254,

User name: admin, Password: admin)

← → C (S) 192.168.1.254/login/login.cgi

2. Click Firmware Upgrade on the config explorer.

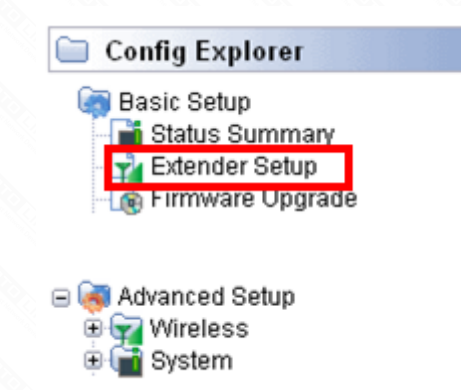

3. Choose Start and click search AP button.

| Extender Setup      |                                   |
|---------------------|-----------------------------------|
| Operation<br>Status | ● Start ○ Stop<br>Stopped         |
| SSID of upper AP    | Search AP                         |
| Authentication      | Open System 💌                     |
| Encryption          | Disable OWEP64 OWEP128 OTKIP OAES |
|                     | Apply                             |

4. Please choose the SSID you want to connect to.

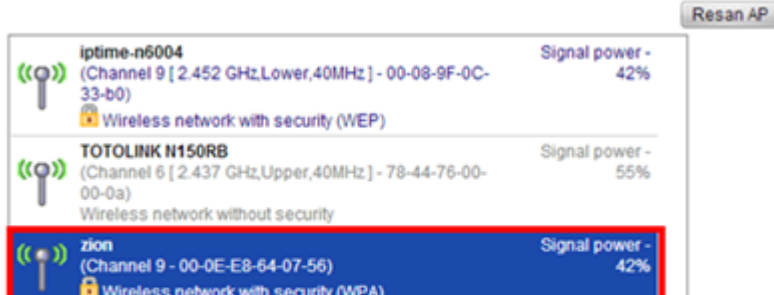

| Thereas network man accurity (ITPA)               |           |
|---------------------------------------------------|-----------|
|                                                   |           |
|                                                   |           |
| Double click a 4P row or click 'Select 4P' button | Select AP |
| bound citera ar four of citer below               | Selector  |

5. You should enter the password in the corresponding filed and click Apply to save settings and make it take effect.

| Operation        | <ul> <li>Start</li> </ul> | <ul> <li>Stop</li> </ul> |           |      |       |       |
|------------------|---------------------------|--------------------------|-----------|------|-------|-------|
| Status           | Stopped                   |                          |           |      |       |       |
| SSID of upper AP | zion                      |                          | Search AP |      |       |       |
| Authentication   | WPAPSK                    | ~                        |           |      |       |       |
| Encryption       | 🔿 Disable                 | O WEP64                  | WEP128    | TKIP | O AES |       |
| Encryption key   |                           |                          |           |      |       |       |
|                  |                           |                          |           |      |       | Apply |

After that, you have finished the steps about extender setup.